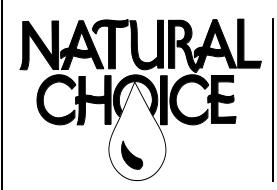

Natural Choice Corporation 4601 Interstate Blvd Loves Park, IL 61111 PHONE: 815-874-4444 FAX: 815-874-4445 www.naturalchoicewater.com

### TECHNICAL SERVICE Bulletin

Filename: TSB – Performing Control Board Recalibration Rev date: 3/4/2020

## **RECALIBRATING ION CONTROL BOARD**

This procedure is for recalibrating the control board on ION 100 – 400 models if the unit suffers a Temp Calibration Error

**Tools Required** – Torx 20 screwdriver, Control Board Recalibration Kit, USB with v2.0 Software

Time Required – 10 min

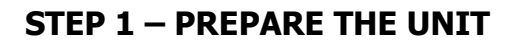

Turn off main power switch

Remove top and left side panels by removing 2 screws on the back of each panel

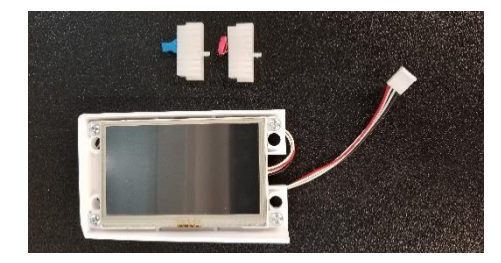

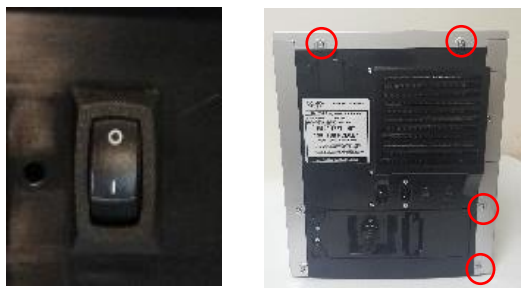

#### **STEP 2 – PERFORM SOFTWARE UPDATE**

Insert Flash Drive with software v2.0 into USB port located behind filter door

Turn on main power switch

Wait for touch screen to display "COM error check display cable" message or restart screen (restart screen will show if a contact info file is present on flash drive)

#### \*IMPORTANT: ALLOW MESSAGE TO SHOW ON DISPLAY AT LEAST 30 SECONDS TO ENSURE COMPLETE UPLOAD

After 30 seconds, turn off main power switch and remove the Flash Drive – Software Update is complete

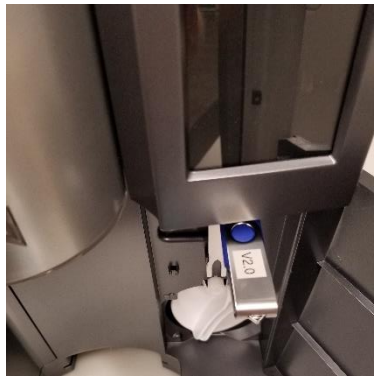

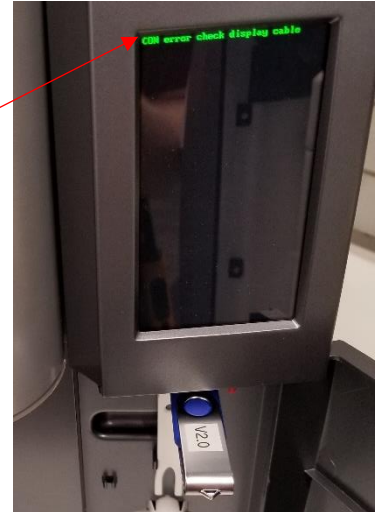

#### **STEP 3 – ATTACH CALIBRATION RESISTORS**

Remove PCB cover inside ION

Disconnect Ice Tank and Hot Tank low voltage harnesses at top left and right edge (top) of Control Board

\*If needed, remove power supply for easier access to Hot Tank harness

Connect cold calibration resistor (blue) to top left position, hot calibration Resistor to right edge position

# esistor (blue) ibration tion

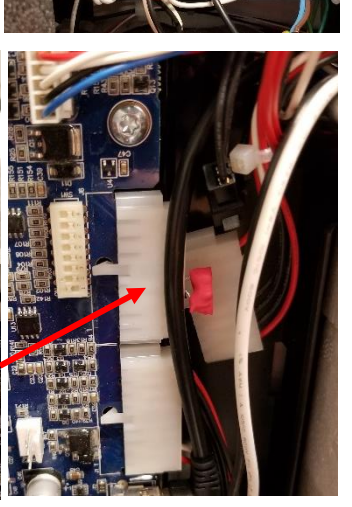

#### **STEP 4 – PERFORM CALIBRATION**

Connect Calibration Interface to 4-pin header on control board as shown

Turn on main power switch. Display will power on and show an "Upload" option

Press "Upload" and advance to menu options

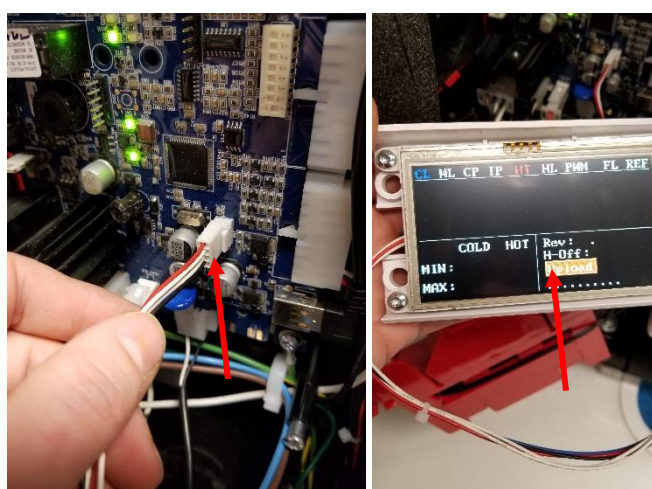

Press "Calibrate". Display will revert to previous screen with "Upload" option when complete (nearly instant)

#### **STEP 5 – VERIFY RECOVERY**

Turn of main power switch.

Disconnect Calibration Interface and two resistors from Control Board

Reconnect Ice Tank and Hot Tank low voltage harnesses

Turn on main power switch. ION should start up and enter normal operation

Enter Settings Menu and press Product Info bar. Verify that Software is v2.0, Serial Number is correct, and Filter Info is correct.

#### **STEP 6 – ADDITIONAL ACTION**

If memory corruption was severe, it may be necessary to re-enter serial number to display properly in menu

If so, restart ION after connecting Calibration Interface. Press "Number" and type correct serial number, then press "Enter"

Check the "Filter" menu for the correct date and remaining gallon amount, "Time and Date" menu to correct the time and date settings, and "System Options" under the Advanced Settings menu to make any desired changes as needed to return unit to proper configuration. If unsure, perform Factory Reset in Advanced Settings Menu to revert to factory defaults

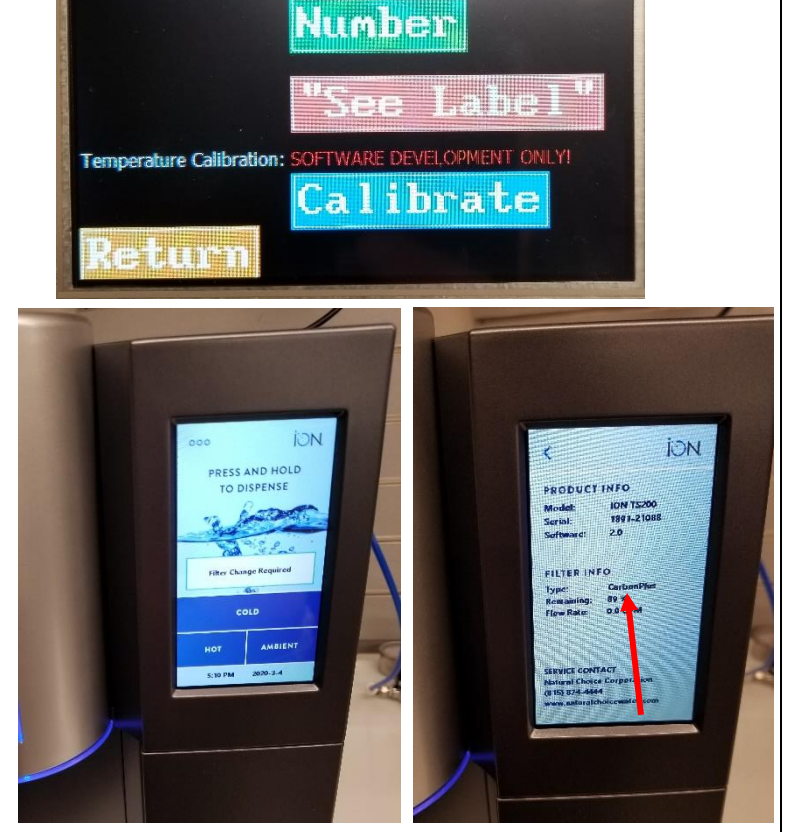

Program Serial Number:

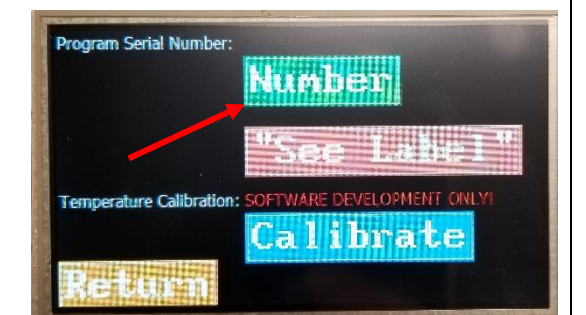

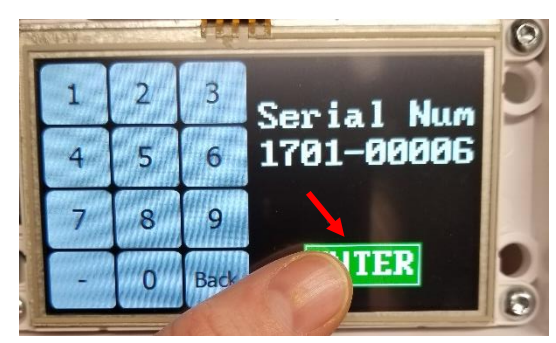

#### End of procedure

*Not sure if you're doing the right thing?* Contact Natural Choice Corporation at 800-547-7726 (815-874-4444int'l) or by fax at 815-874-4445 or by email at <u>info@naturalchoicewater.com</u>